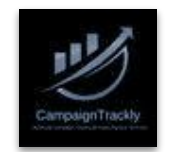

# **CAMPAIGNTRACKLY.COM**

## Everything You Need to Build **UTM Tags**, Manage Links, & Save Time

A platform that makes your UTM tracking links, short links and spreadsheets for you. No manual work or code.

Your Reports Could Look Like This

Create a Free Account

#### 36x faster

gain speed & accuracy vs manual UTM Builders, incl. Google Campaign URL Builder

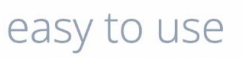

go from spreadsheets & manual UTM tag building to best-practice link tracking in a day

## 

SOURCEFORGE

Top Performe

Summer

OURCEFORGE

**Fop Performe** 

Winter \*

create tracking

all-in-one get users, tag libraries, URL shorteners, campaign logs, & reports in one place, 24×7 Let's Get you onboarded to our tool!

## Let's get started: 1. Name Your Teams + Add Your Team Members

| Select team to view their access:                                                                                                    | 1.Admin Workspace                                                                              |                     | ×              |       |      |  |
|----------------------------------------------------------------------------------------------------|------------------------------------------------------------------------------------------------|---------------------|----------------|-------|------|--|
| Settings                                                                                                    |                                                                                                |                     |                |       |      |  |
| Team                                                                                                    |                                                                                                |                     |                |       |      |  |
| Invite a New Team Member                                                                                                    |                                                                                                | 1                   |                |       |      |  |
| Email address                                                                                                    |                                                                                                |                     |                |       |      |  |
| Email address                                                                                                    |                                                                                                |                     |                |       |      |  |
| Email address                                                                                                    |                                                                                                |                     |                |       |      |  |
| Email address                                                                                                    |                                                                                                |                     |                |       |      |  |
|                                                                                                    |                                                                                                |                     |                |       |      |  |
| Send invitations                                                                                                    |                                                                                                |                     |                |       |      |  |
| Send invitations                                                                                                    |                                                                                                |                     |                |       |      |  |
| Send invitations<br>Add Registered Member To Th                                                                                                    | e Team                                                                                         |                     |                |       |      |  |
| Send invitations Add Registered Member To Th If your team member has an account with Cam                                                                                                    | e Team<br>paignTrackly, enter their email to add them to your team                             | 1                   |                |       |      |  |
| Send invitations Add Registered Member To Th If your team member has an account with Cam Registered Member Email                                                                                               | e Team                                                                                         |                     |                |       |      |  |
| Send invitations Add Registered Member To Th If your team member has an account with Cam Registered Member Email Add                                                                                           | e Team<br>baignTrackly, enter their email to add them to your team                             |                     |                |       |      |  |
| Send invitations Add Registered Member To Th If your team member has an account with Cam Registered Member Email Add                                                                                           | e Team<br>alignTrackly, enter their email to add them to your team                             |                     |                |       |      |  |
| Send invitations Add Registered Member To Th If your team member has an account with Cam Registered Member Email Add Avatar Info                                                                               | e Team<br>paignTrackly, enter their email to add them to your team<br>Status                   | Team                | Member Actions | <br>  | <br> |  |
| Send invitations Add Registered Member To Th If your team member has an account with Cam Registered Member Email Add Avatar Info Alex Feldier Alex Feldier@nbcuni.com                                          | e Team<br>alignTrackly, enter their email to add them to your team<br>Status<br>Owner, Admin   | Team<br>Add to Team | Member Actions | <br>_ | <br> |  |
| Send invitations Add Registered Member To Th If your team member has an account with Cam Registered Member Email Add Avatar Info Alex Feldier Alex Feldier@mbcuni.com Create Teams                             | e Team<br>DaignTrackly, enter their email to add them to your team<br>Status<br>Owner, Admin   | Team<br>Add to Team | Member Actions | <br>  | <br> |  |
| Send invitations Add Registered Member To Th If your team member has an account with Cam Registered Member Email Add Avatar Info Adatar Info Alex Feldler Alex Feldler Alex Feldler Brean Name Team Name       | e Team<br>DasignTrackly, enter their email to add them to your team<br>Status<br>Owner, Admin  | Team<br>Add to Team | Member Actions | <br>  | <br> |  |
| Send invitations Add Registered Member To Th If your team member has an account with Cam Registered Member Email Add Avatar Info Alex Feldler Alex Feldler Alex Feldler Team Name Team Name Team Name          | e Team<br>DealignTrackly, enter their email to add them to your team<br>Status<br>Owner, Admin | Team<br>Add to Team | Member Actions |       |      |  |
| Send invitations Add Registered Member To Th If your team member has an account with Cam Registered Member Email Add Avatar Info Alex Feldier Ack Feldier Create Teams Team Name Team Name Team Name Team Name | e Team<br>paignTrackly, enter their email to add them to your team<br>Status<br>Owner, Admin   | Team<br>Add to Team | Member Actions |       |      |  |

- Go to Settings>Team. Enter team member email addresses to invite them to the platform.

- If your team is already using the platform, enter their email here to add them to your plan

- Enter a name for your team. You can change it at any time.

## Let's get started: 2. Team level Permissions

| â nev       | wapp.campaigntrackly.com/team-setting                                                                                | s/                                     |                          |                        |   |
|-------------|----------------------------------------------------------------------------------------------------|----------------------------------------|--------------------------|------------------------|---|
| Email add   | dress                                                                                                    |                                        |                          |                        |   |
| Email add   | dress                                                                                                    |                                        |                          |                        |   |
| Send invi   | itations                                                                                                    |                                        |                          |                        |   |
| Add Re      | egistered Member To The Team                                                                                         |                                        |                          |                        |   |
| f your tean | m member has an account with CampaignTrackly, enter                                                                  | r their email to add them to your team |                          |                        |   |
| Registere   | ed Member Email                                                                                                    |                                        |                          |                        |   |
| Add         |                                                                                                    |                                        |                          |                        |   |
| Avatar      | Info                                                                                                    | Status                                 | Team                     | Member Actions         |   |
| 0           | Alex Feldler                                                                                                    | Owner, Admin                           | Add to Team              |                        |   |
| V.V         | Alex.Feldler@nbcuni.com                                                                                              |                                        |                          |                        |   |
| eams        |                                                                                                    |                                        |                          |                        |   |
| Team Nar    | me                                                                                                    |                                        | Created                  | Actions                |   |
| 😂 Admin     | Workspace (GA Tagging Mode)                                                                                          |                                        | 2022-04-28               |                        |   |
|             |                                                                                                    |                                        |                          |                        |   |
| Avatar      |                                                                                                    | Status                                 | Team                     | Member Actions         |   |
|             | Alex.Feldler@nbcuni.com                                                                                              | Owner, Admin                           |                          | 4                      |   |
|             |                                                                                                    |                                        |                          |                        |   |
|             |                                                                                                    |                                        |                          | Team-Level Permissions | 1 |
| 😂 Tean      | n 1 (Tagging Mode Not Set. Please add Folder Owner First                                                             | )                                      | 2022-04-28               | Team-Level Permissions |   |
| 🕞 Tean      | n 1 (Tagging Mode Not Set. Please add Folder Owner First<br>n 2 (Tagging Mode Not Set. Please add Folder Owner First | )                                      | 2022-04-28<br>2022-04-28 | Team-Level Permissions |   |

- This is the "waiting room for everyone who joined. From here you can add them to any team or delete their email

> - Define team-level permissions via the gear icon, rename team via the edit icon

Created by Milena Mitova. 4/01/2022 Princeton, NJ

## 3. Team Member Distribution in Teams

| nvite a New Team Member                                                                                                    |                                                                                                    |                                                                                                    |                                                                                                    |   |                                                                                                    |
|----------------------------------------------------------------------------------------------------|----------------------------------------------------------------------------------------------------|----------------------------------------------------------------------------------------------------|----------------------------------------------------------------------------------------------------|---|----------------------------------------------------------------------------------------------------|
| Email address                                                                                                    |                                                                                                    |                                                                                                    |                                                                                                    |   |                                                                                                    |
| Email address                                                                                                    |                                                                                                    |                                                                                                    |                                                                                                    |   |                                                                                                    |
| Send invitations                                                                                                    |                                                                                                    |                                                                                                    |                                                                                                    |   |                                                                                                    |
| dd Registered Member To The Team                                                                                                    |                                                                                                    |                                                                                                    |                                                                                                    |   | Waiting Room - here you invite delete members or add                                                                                                    |
| f your team member has an account with CampaignTrackly, enter the                                                                                                    | eir email to add them to your tear                                                                                      | m                                                                                                   |                                                                                                    |   |                                                                                                    |
| Registered Member Email                                                                                                    |                                                                                                    |                                                                                                    |                                                                                                    |   | them to teams                                                                                                    |
| Add                                                                                                    |                                                                                                    |                                                                                                    |                                                                                                    |   |                                                                                                    |
| Avatar Info                                                                                                    | Status                                                                                                    | Team                                                                                                | Member Actions                                                                                                    |   |                                                                                                    |
| Alex Feidler<br>Alex.Feidler@nbcuni.com                                                                                                    | Owner, Admin                                                                                                    | Add to Team                                                                                         |                                                                                                    |   |                                                                                                    |
| Jessica Carlin<br>jess@pickaxe.ai                                                                                                    | Member<br>Set as Admin                                                                                                  | Add to Team                                                                                         |                                                                                                    |   |                                                                                                    |
| Sofia Mendez<br>sofia.mendez@nbcuni.com                                                                                                    | Member<br>Set as Admin                                                                                                  | Add to Team                                                                                         |                                                                                                    |   |                                                                                                    |
| eams                                                                                                    |                                                                                                    |                                                                                                    |                                                                                                    |   |                                                                                                    |
|                                                                                                    |                                                                                                    |                                                                                                    |                                                                                                    |   |                                                                                                    |
| Team Name                                                                                                    |                                                                                                    |                                                                                                    | Created Actions                                                                                                    |   |                                                                                                    |
| Team Name B-Admin Workspace (GA Tagging Mode)                                                                                                    |                                                                                                    |                                                                                                    | Created Actions                                                                                                    | 7 |                                                                                                    |
| Team Name<br>B-Admin Workspace (ISA Tagging Mode)<br>Avatar Info                                                                                                    | Status                                                                                                    | Team                                                                                                | Created Actions 2022-04-28 Member Actions                                                                                                    |   | Top admin team - members need to be given Admin Grou                                                                                                    |
| Team Name Se Admin Workspace (BA Tagging Mode) Avstar Info Alse Telefor Alse Telefor Alse Telefor Alse Telefor                                                                                                    | Status<br>Owner, Admin                                                                                                  | Team                                                                                                | Created Actions 2022-04-28 Member Actions                                                                                                    |   | Top admin team - members need to be given Admin Grou                                                                                                    |
| Team Name Br Admin Workspace (BA Tagging Mode) Avatar Info Alex Feldingr Auks Feldingr Auks Feldingr Desci Carlin Desci Carlin Desci Ca | Status<br>Owner, Admin<br>Member                                                                                        | Team<br>Remove from Team                                                                            | Created Actions 2022-04-28 Member Actions 202                                                                                                    |   | Top admin team - members need to be given Admin Grou                                                                                                    |
| Team Name Se Admin Workspace (GA Tagging Mode) Avatar Info Also Felder Also Felder Association Association Esspeciazabi                                                                                                    | Status<br>Owner, Admin<br>Member<br>Set at Admin                                                                        | Team<br>Remove from Team                                                                            | Created Actions                                                                                                    |   | Top admin team - members need to be given Admin Grou<br>Privilege to have access                                                                                                    |
| Team Name                                                                                                    | Status<br>Owner, Admin<br>Member<br>Set as Admin<br>Member<br>Set as Admin                                              | Team<br>Remove from Team<br>Remove from Team                                                        | Created Actions 2022-0-28  Member Actions  (0) (0) (0) (0) (0) (0) (0) (0) (0) (0                                                                                                    |   | Top admin team - members need to be given Admin Grou<br>Privilege to have access                                                                                                    |
| Team Name  Admin Workspace (GA Tagging Mode)  Avstar Info Alex Feldergrinbcuni.com Alex Feldergrinbcuni.com Sofia Mindez sofia.mindezgrinbcuni.com  Fram T(GA Tagging Mode) ©                                                                                                    | Status<br>Owner, Admin<br>Member<br>Set as Admin<br>Set as Admin                                                        | Team<br>Remove from Team<br>Remove from Team                                                        | Actions           2022-04-38           Image: Image: |   | Top admin team - members need to be given Admin Grou<br>Privilege to have access                                                                                                    |
| Team Name  Admin Workspace (GA Tagging Mode)  Avatar Info  Also Folder Also Folder  Softa Mondez  Softa Mondez  Softa Mondez  Softa Mondez  Team 1 (GA Tagging Mode)  Avatar Info                                                                                                    | Status<br>Owner, Admin<br>Ser, as Admin<br>Member<br>Set as Admin                                                       | Team Remove from Team Remove from Team                                                              | Created Actions 2022-04-38  Member Actions  ( ( ( ( ( ( ( ( ( ( ( ( ( ( ( ( ( (                                                                                                    |   | Top admin team - members need to be given Admin Grou<br>Privilege to have access                                                                                                    |
| Tream Name                                                                                                    | Status<br>Owner, Admin<br>Member<br>Set ar Admin<br>Status<br>Owner, Admin                                              | Team Remove from Team Remove from Team Team Team Remove from Team                                   | Created         Actions           2020-0-38         Image: Creation of the constraints           Image: Creation of the constraints         Image: Creation of the constraints           Image: Creation of the constraints         Image: Creation of the constraints           2020-0-38         Image: Creation of the constraints           Image: Creation of the constraints         Image: Creation of the constraints                                                                                                    |   | Top admin team - members need to be given Admin Grou<br>Privilege to have access<br>Sub-teams - each team has an admin/owner + admin ar                                                                                                    |
| Team Name  Admin Workspace (GA Tagging Mode)                                                                                                    | Statua<br>Owner, Admin<br>Member<br>Set as Admin<br>Member<br>Satus<br>Status<br>Owner, Admin<br>Member<br>Set as Admin | Team Remove from Team Remove from Team Team Team Remove from Team Remove from Team Remove from Team | Actions         Actions           2022-04-38         0           0         0           0         0           0         0           0         0           0         0           0         0           0         0           0         0           0         0           0         0           0         0           0         0           0         0                                                                                                    |   | Top admin team - members need to be given Admin Grou<br>Privilege to have access<br>Sub-teams - each team has an admin/owner + admin ar<br>can have many members. Edit icon edits member                                                      |
| Team Name  Admin Workspace (GA Tagging Mode)                                                                                                    | Status<br>Owner, Admin<br>Ser, as Admin<br>Member<br>Ser, as Admin<br>Status<br>Owner, Admin<br>Ser, as Admin           | Team Remove from Team Remove from Team Remove from Team Remove from Team Remove from Team           | Created         Actions           2020-0-38         Image: Creation of the constraints           Image: Creation of the constraints         Image: Creation of the constraints           2020-0-28         Image: Creation of the constraints           Image: Creation of the constraints         Image: Creation of the constraints           Image: Creation of the constraints         Image: Creation of the constraints           Image: Creation of the constraints         Image: Creation of the constraints           Image: Creation of the constraints         Image: Creation of the constraints           Image: Creation of the constraints         Image: Creation of the constraints           Image: Creation of the constraints         Image: Creation of the constraints           Image: Creation of the constraints         Image: Creation of the constraints           Image: Creation of the constraints         Image: Creation of the constraints           Image: Creation of the constraints         Image: Creation of the constraints           Image: Creation of the constraints         Image: Creation of the constraints           Image: Creation of the constraints         Image: Creation of the constraints           Image: Creation of the constraints         Image: Creation of the constraints           Image: Creation of the constraints         Image: Creation of the constraints           Image: Creation of the constration o                                                                                                    |   | Top admin team - members need to be given Admin Grou<br>Privilege to have access<br>Sub-teams - each team has an admin/owner + admin ar<br>can have many members. Edit icon edits member<br>permissions, copy icon lets member copy tag setup |

## 4. Add People to Admin Team; Manage Team Permissions

| ÷          | $\rightarrow$ (          | C newapp.campaigntrackly.com/team-se                                           | ettings/?member_id=100038 | folder_id=56                                          |                           |                            |
|------------|--------------------------|--------------------------------------------------------------------------------|---------------------------|-------------------------------------------------------|---------------------------|----------------------------|
| uly        | <i>→</i>                 |                                                                                |                           |                                                       |                           |                            |
|            |                          |                                                                                |                           |                                                       |                           |                            |
|            |                          | Select team to view their access:                                              | 1.Admin Workspace         |                                                       | ~                         |                            |
| 40         |                          | Settings                                                                       |                           |                                                       |                           |                            |
| 6          |                          | Teem (Admin Merkensee)                                                         |                           |                                                       |                           |                            |
|            |                          | Permissions for                                                                |                           |                                                       | Back to Team Members List | Dormination required to    |
|            |                          | jess@pickaxe.ai                                                                |                           |                                                       |                           | remission required to      |
|            |                          | ADMIN WORKSPACE ACCESS Save                                                    |                           |                                                       |                           | add a user to admin team   |
|            |                          | Enable Access                                                                  |                           |                                                       |                           |                            |
| <b>+</b> ) |                          |                                                                                |                           |                                                       |                           |                            |
|            |                          |                                                                                |                           |                                                       |                           |                            |
|            | $\leftarrow \rightarrow$ | C                                                                              | der_id=57                 | 0 x 🖉 🇯                                               | Update :                  |                            |
|            |                          |                                                                                |                           | @ & ×                                                 | ■ ≛ ↔                     |                            |
|            |                          |                                                                                |                           |                                                       |                           |                            |
|            | Ð                        | Select team to view their access: 2.Team 1                                     |                           |                                                       | ×                         |                            |
|            | e                        | Settings                                                                       |                           |                                                       |                           |                            |
|            | ×                        | Team 'Team 1'<br>Permissions for                                               |                           | Back to Team Members List                             |                           |                            |
|            | 8                        | sofia.mendez@nbcuni.com                                                        |                           |                                                       |                           | Description of the set the |
|            | <u></u>                  | CAMPAIGNS<br>Account-level permissions: access to all campaigns and categories |                           | TAGS<br>Account-Level Permissions: Access To All Tags |                           | Permissions can be at the  |
|            | *)                       | Create campaigns                                                               |                           | Import tags                                           |                           | campaign level or at the   |
|            |                          | C Edit Only                                                                    |                           | Export tags                                           |                           |                            |
|            |                          | View Only                                                                      |                           |                                                       | V                         | category level for each    |
|            |                          | Archive campaigns                                                              | Ann                       | rover needs to                                        | h he                      | user                       |
|            |                          | Delete campaigns                                                               | , pp                      |                                                       |                           |                            |
|            |                          | Approver                                                                       | che                       | cked to give s                                        | omeone                    |                            |

Created by Milena Mitova. 4/01/2022 Princeton, NJ

right to approve (admins can approve automatically

## 5. Tag & Settings Can Be Different for Each Team

| <ul> <li>← → C</li> <li>→</li> </ul> | newapp.campaigntrackly.com/channels/              | Select Active Team<br>1.root<br>1.1 Alex.Feldler@nbcuni.com<br>1.2 jess@pickaxe.ai<br>1.3 sofia.mendez@nbcuni.com |          |                                  | Sofia in Tea                                               | m 1 team has                                                                                                    | no Tags ye    | t               |
|--------------------------------------|---------------------------------------------------|----------------------------------------------------------------------------------------------------|----------|----------------------------------|------------------------------------------------------------|----------------------------------------------------------------------------------------------------|---------------|-----------------|
| _                                    | Salact member to view their access                | 2.Team 1<br>2.1 jess@pickaxe.ai                                                                                   |          |                                  | 50                                                         | nia in root (AD                                                                                                    | vivilin) team | nas been        |
| æ                                    | Sottings                                          | 3.Team 2<br>4.Team 3                                                                                              | → C      | newann campaigntrackly.com/g     | CO                                                         |                                                                                                    | Ji nei team   | •               |
| 4<br>7<br>8<br>8<br>8<br>9           | UTM Channel Tags Show 10 + entries Title ↑ UTM Sc | purce ↑↓ UTM Medium<br>No data available in tab                                                                   | <i>→</i> | Select member to view their acce | ess:<br>Selu<br>1.ro<br>1.1<br>2.Tr<br>2.'<br>3.Te<br>3.Te | ect Active Team<br>ot<br>Alex.Feldler@nbcuni.com<br>2 jess@pickaxe.ai<br>3 sofia.mendez@nbcuni.com<br>aam 1<br>j jess@pickaxe.ai<br>2 sofia.mendez@nbcuni.com<br>aam 2 | 5             |                 |
| <b>+</b> ]                           | Showing 0 to 0 of 0 entries                       | ¥                                                                                                    |          | UTM Channel Tags                 | 4.Te                                                       | eam 3                                                                                                    |               |                 |
|                                      | View tutorial                                     | 8<br>**<br>**                                                                                                    |          | Show 10 ¢ entries                | ↑↓ UTM Source                                              | 1 UTM Medium                                                                                                    | ↑↓ Comments   | Search Channel. |
|                                      |                                                   | *)                                                                                                    |          | ☐ Affiliates                     | campaigntrackly.com                                        | affiliate                                                                                                    | /             |                 |
|                                      |                                                   |                                                                                                    |          | Banner Ad                        | forbes.com                                                 | banner                                                                                                    | 1             |                 |
|                                      |                                                   |                                                                                                    |          | Bilboard                         | cambridge-m11                                              | billboard                                                                                                    | 1             |                 |
|                                      | Switch back to Milena Mitova (user)               | Trackly is owned and operated by Leafwire Digit                                                                   |          | Bing paid                        | bing                                                       | ppc                                                                                                    | /             |                 |
| channel-                             | -tags-excsv                                       |                                                                                                    |          | Display Advertisement            | google                                                     | display                                                                                                    |               |                 |
|                                      |                                                   |                                                                                                    |          | Email                            | marketo                                                    | email-support                                                                                                    | 1             | ♥ ● ■           |
| Created by                           | Milena Mitova. 4/01/2022 Princeton. N             | LI LI LI LI LI LI LI LI LI LI LI LI LI L                                                                          |          | Email                            | marketo                                                    | email-marketing                                                                                                    | 1             | S (             |

## 6. Creating & Storing All Your Campaigns (With Advanced Search)

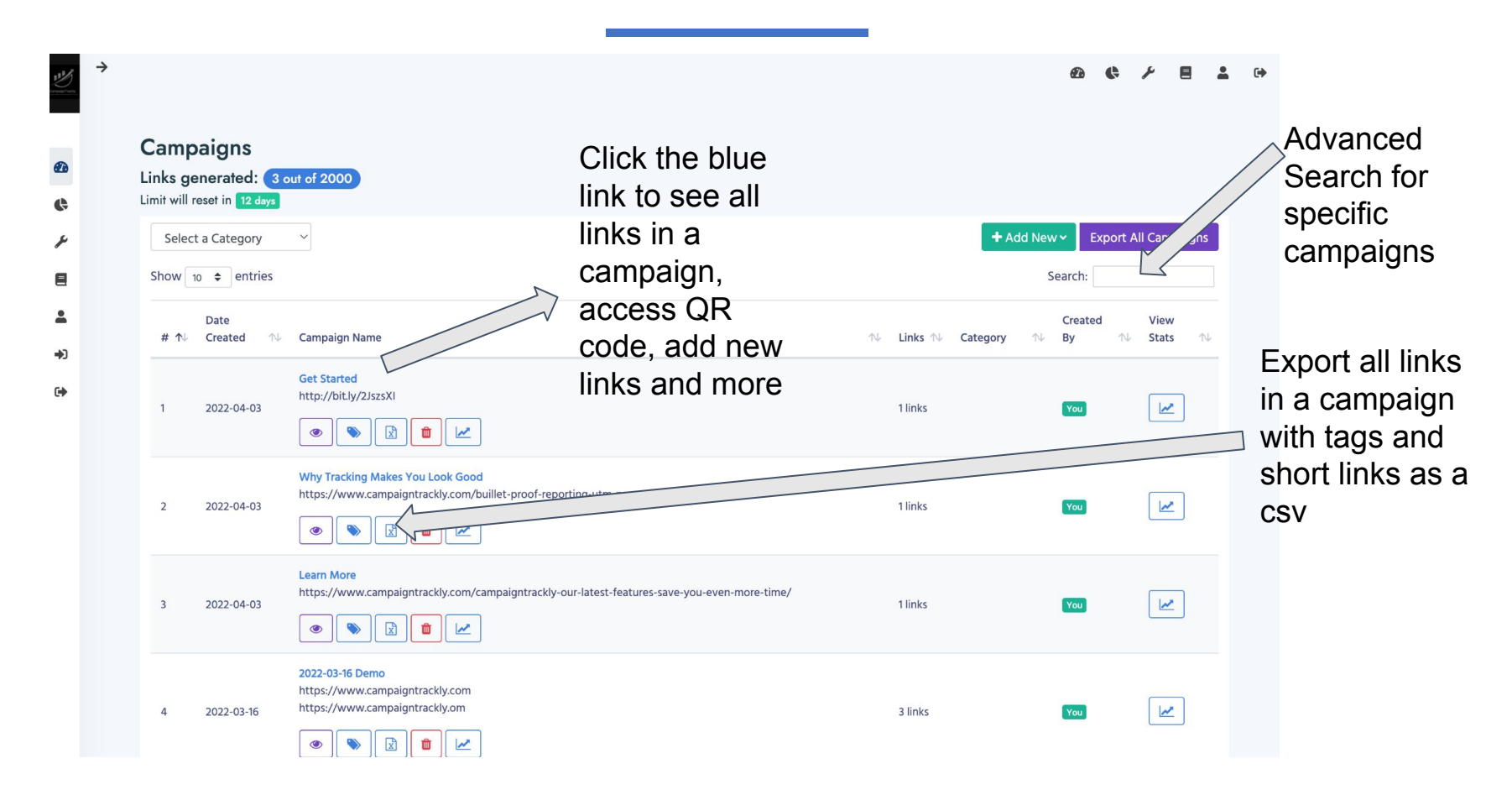

## 7. Add Our FREE Link Shortener

| $\leftarrow \   \rightarrow$          | C   newapp.campaigntrackly.com/lin | nk-shorteners/ |                                         |             | 🖞 🖈 🙂                                                                                                    |                                                                                                    |
|---------------------------------------|------------------------------------|----------------|-----------------------------------------|-------------|----------------------------------------------------------------------------------------------------|----------------------------------------------------------------------------------------------------|
| →<br>                                 |                                    |                |                                         |             | £ & >                                                                                                    |                                                                                                    |
| e e e e e e e e e e e e e e e e e e e | Select team to view their access:  |                | 1.Admin Workspace                       |             | ~                                                                                                    |                                                                                                    |
| e                                     | Settings                           |                |                                         | ÷           | → C 🔒 app.campaigntrackly.com/campaigns/?id=32214&link.id=433598&alias=UE2ID                                    | û 🖈 🕖 🛊 🛛 🎱 (Update i)                                                                                                    |
| ¥                                     | Link Shorteners                    |                |                                         | 3           | → 2022-04-26 Demo Team                                                                                          | 😰 ⋭ 🧏 🖬 🔹 🔅                                                                                                    |
| . <b>.</b> .                          | Domain name                        | Api key        |                                         | ۲<br>۲<br>۲ | Edit Shortlink                                                                                                  |                                                                                                    |
| 6                                     | ctrly.io Pixels Settings           | KTPGKyGc70     | 2hk                                     |             | http://www.campaigntrackly.com?utm_source=social-(non-paid)&utm_medium=facebook&utm_content=blog&utm_term=autod | Shortlink: https://driy.is/UE2ID                                                                                                    |
| <b>→</b> 0                            | No Link Shortener                  |                |                                         | . +J        | meta inte:<br>The Simplest UTM Link Maker & Link Management Platform<br>Meta Description:                       | to Build UTIN Tags,<br>Manage Links, &                                                                                                    |
|                                       | View tutorial                      |                | + Add lytLio domain + Add Bitly account | + 4         | Custom Aliae: Link Password:                                                                                    | Save lime<br>And the second second seco |
|                                       | Add a var                          | nity           |                                         |             | Device Data:                                                                                                    |                                                                                                    |
|                                       | pixels and                         | d more         |                                         |             |                                                                                                    | Add password,<br>geotargeting                                                                                                    |
| eated by                              | v Milena Mitova 4/01/2022 Pr       | rinceton NI    |                                         |             |                                                                                                    | and more via<br>our shortener                                                                                                    |

Created by Milena Mitova. 4/01/2022 Princeton, NJ

## 8. Organize Campaigns in Categories

| $\rightarrow$ | C newapp.campaigntrackly.com/campaign-categorie                                              | 5/                              | 🖞 🖈 🧭 🗯 🖬 🔮 (Update 🗄      |
|---------------|----------------------------------------------------------------------------------------------|---------------------------------|----------------------------|
| →             |                                                                                              |                                 | æ ¢ ⊁ ⊟ ≗ ↔                |
|               | Select team to view their access:                                                            | 1.Admin Workspace               | v                          |
|               | Settings                                                                                     |                                 |                            |
|               | Campaign Categories                                                                          |                                 | Import Campaign categories |
|               | here:                                                                                        |                                 |                            |
|               | 10002yesyes                                                                                  |                                 |                            |
|               | Do you want each category added as a tag<br>Yes<br>Enter desired category custom dimension n | o your links?<br>ame:           |                            |
|               | utm_ yes NOTE: a new custom &utm_category="Category-Name"                                    | tag will be added to your links | Save                       |
|               | Show 10 ¢ entries                                                                            |                                 | Search Category_           |
|               | Category Name                                                                                |                                 |                            |
|               |                                                                                              |                                 |                            |

Add unlimited categories, like "NEWS", "MOVIES", etc.

\_

- Select to add category to your links
  - You can restrict campaign link tagging access by category as well

## 9. Automate the Utm\_Campaign Tag Generation

| → C | ∂ (≜ ne    | ewapp.campaigntrackly.com/utm_campaign_tags_s        | settings/                                                             | ů 🕁 🚿 🕯      |
|-----|------------|------------------------------------------------------|-----------------------------------------------------------------------|--------------|
| ÷   |            |                                                      |                                                                       | <b>@</b> (\$ |
| I   |            |                                                      |                                                                       |              |
|     | Select te  | eam to view their access:                            | 1.Admin Workspace                                                     | ~            |
|     | Setting    | s                                                    |                                                                       |              |
|     |            |                                                      |                                                                       |              |
|     | UTM        | Campaign Tags                                        |                                                                       |              |
|     |            |                                                      |                                                                       |              |
|     |            | Type your Campaign Title each time and it will auto  | p-populate the utm_campaign tag in your links                         |              |
|     |            | Type your Campaign Title each time, but generate     | the utm_campaign value in your links from the tag(s) below $^{\star}$ |              |
|     |            | Generate both campaign title and utm_campaign v      | value in your links from the tag(s) below *                           |              |
|     |            | Affiliates                                           |                                                                       |              |
|     | * whe      | Division                                             |                                                                       |              |
|     | View t     | Languages                                            |                                                                       |              |
|     |            | Spaced_Custom_Test                                   |                                                                       |              |
|     |            | 2019-07-23                                           |                                                                       |              |
|     |            | region                                               |                                                                       |              |
|     |            | الأبجدية العربية                                     |                                                                       |              |
|     |            | voter-uniqu-id                                       |                                                                       |              |
|     |            | Incoded 200                                          |                                                                       |              |
| C   | opyright © | 0 2016-2022 Leafwire Digital, Ltd. CampaignTrackly i | is owned and operated by Leafwire Digital. All Rights Reserved.       | Add a menu   |

- Automate how you generate the key utm\_campaign tag
- Don't forget to setup your tags as "required" in the main tag settings tab
- If you need a unique link generator for every link, contact us to activate it for you

## **10. Manage User Ability to Create Tags**

| 1945)<br>1970 - 1970<br>1970 - 1970 | → Settings                                                                                       | æ ¢ ⊁ ⊟ ≟                                                                                   |
|-------------------------------------|--------------------------------------------------------------------------------------------------|---------------------------------------------------------------------------------------------|
| @<br>(;<br>//<br>E                  | Team-Level Permissions Allow Team Members Create New Tags:  Yes Enable or disable users from     | Back to Team<br>Hide Language Tags:                                                         |
| (+<br>+)                            | Selected Tags will be disabled from creation for all team members. Custom test 0709 × Clear Tags | Hide Term Tags:<br>Yes @<br>Hide Banner/Button Tags from<br>Single Link Dashboard:<br>Yes @ |
|                                     |                                                                                                  |                                                                                             |

From Settings>Team, click on the Gear icon for your team to manage team access to tag creation

## **11. Send Campaign Data to DownStream Applications**

| Usage Report                                                                                               |                                                |                                  |                        |  |  |
|----------------------------------------------------------------------------------------------------|------------------------------------------------|----------------------------------|------------------------|--|--|
| Daily / Weekly Repo                                                                                        | rts Settings                                   |                                  |                        |  |  |
| Enable Weekly Campaign                                                                                     | Email Report?                                  |                                  |                        |  |  |
| Yes                                                                                                    |                                                |                                  |                        |  |  |
| Enable Send daily links to                                                                                 | Google Sheet?(Entries will be c                | leared every morning at 9am EST) |                        |  |  |
| Yes                                                                                                    |                                                |                                  |                        |  |  |
|                                                                                                    |                                                |                                  |                        |  |  |
| Authorize Access                                                                                           |                                                |                                  |                        |  |  |
| Authorize Access                                                                                           | proved Links to                                |                                  |                        |  |  |
| Authorize Access<br>Enable daily Sending ap<br>SFTP?<br>Leave folder empty if no subfo                     | proved Links to                                |                                  |                        |  |  |
| Authorize Access<br>Enable daily Sending ap<br>SFTP?<br>Leave folder empty if no subfo                     | proved Links to                                |                                  |                        |  |  |
| Authorize Access<br>Enable daily Sending ap<br>SFTP?<br>Leave folder empty if no subfo<br>Yes<br>SFTP Host | proved Links to<br>Ider is needed<br>SFTP User | SFTP Password                    | SFTP Folder to save to |  |  |

- From Settings>Usage \_ Report, select to set up an SFTP connection to transfer daily campaigns to your server environment.
- You can also set up weekly reports for our campaigns and you can push all your campaigns to Google Drive
- S3 and Box options available

## **Common Questions**

- Integration with Google Analytics
  - Does Data import to GA is available? Yes, follow our Settings>Google Analytics Menu
- Integrations with other platforms
  - What platforms, other than Google Analytics, can we integrate with the tool? Google Cloud,
     Twitter, Hootsuite, Buffer, Slack, Zapier, S3, SFTP. We offer open API as well.
  - Chat us in the tool or email us at <u>support@campaigntrackly.com</u> for help.
- Admin UX super admin + admin for each team:
  - Manage teams, sub-teams, add/delete users, rename teams and privileges see next slides
- User Management- SSO-enabled upon request
  - Is there a maximum number of users we can add (enterprise version)? Unlimited based on pair licenses, easy to add new users
- User groups
  - Can we create user groups that only have access to specific templates? Yes
  - Can we have different levels of access by user? Yes

### **Common Questions - Cont.**

#### • Validation rules

- Auto-format tags: title case, lower case, required tags, formatting exceptions, forbidden entries, users are allowed to ONLY create certain tags, all tags or none
- Bulk import CSV
  - Can users upload CSV files for their submissions (enterprise version)? Yes
  - Can you export templates schema files from the platform? Yes
- Link Shortener
  - Does the platform include a Link Shortener built-in (enterprise version)? Yes
  - Does the platform include a custom domain Link Shortener built-in (enterprise version)? Vanity domain can be set up in our platform within less than 48 hours
- QR code generator
  - Does the platform include a QR code Generator built-in (enterprise version)? Yes, incl PRINT sizes
- Chrome extension
  - Does the platform include a chrome extension for users? Yes. Enterprise edition ALSO has email functionality where users can auto-grab all email links, tag them and push them back with a click
- Automated Push to downstream applications Yes: SFTP, Google Drive, Amazon S3, Zapier-enabled connections, API

## About CampaignTrackly

Everything You Need to Build **UTM Tags**, Manage Links, & Save Time

A platform that makes your UTM tracking links, short links and spreadsheets for you. No manual work or code.

Your Reports Could Look Like This

Create a Free Account

#### 36x faster

#### easy to use

gain speed & accuracy vs manual UTM Builders, incl. Google Campaign URL Builder

go from spreadsheets & manual UTM tag r building to best-practice link tracking in a day

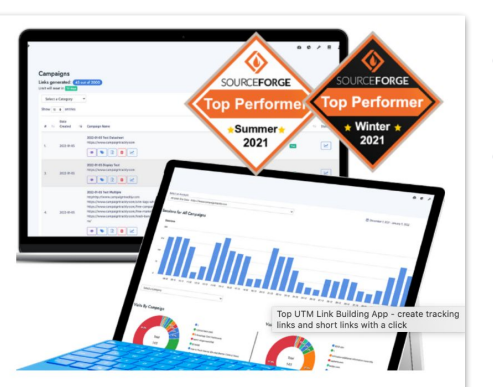

#### all-in-one

get users, tag libraries, URL shorteners, campaign logs, & reports in one place, 24×7

- One of the first productivity tracking apps on the market 2016
- Winner of SourceForge for several consecutive seasons
- #7 Top Link Management Tool for 2022 (before Bitly)
- Top SourceForge Performer in Customer Satisfaction in Link Management
- In the Top Link Software Players List 2019-2026
- Best Prices and cost-benefit ratios on the market
- Totally committed support for all our customers
- Here to stay

## About CampaignTrackly: Why Customers Love Us

| CampaignTrackly by Leafwir                                                                                                 | e Digital   | ♡ SAVE     | $\supset$                                                                                                    |
|----------------------------------------------------------------------------------------------------|-------------|------------|----------------------------------------------------------------------------------------------------|
| About Pricing Features Comparis                                                                                            | ons Reviews | Resou      | urces                                                                                                    |
| Bre S. C<br>Global Online Marketing Manager<br>Telecommunications, 1001-5000 employe<br>Used the software for: 6-12 months | es          |            | "Best Customer Service of any industry" Pros: I want to that UTM codes are a nightmare and therefore I am grateful to herefore to create and track all of my links that |
| Overall Rating                                                                                                    | *****       | <b>5/5</b> | considerably mi<br>work with and<br>occasions. Type of the application constantly and listen to what                                                                    |
| Customer Service                                                                                                    | *****       | 5/5        | their custo ant. I would recommend this application to anyone who<br>needs he ging, or in my instance, setting up a tracking program.                                   |
| Features                                                                                                    | *****       | 5/5        | Cons<br>imp in that I have come across that I would recommend for<br>it, have been, or currently are being, addressed by the                                            |
| Value for Money<br>Likelihood to Recommend                                                                                 | *****       | 5/5        | Ca Trackly team.                                                                                                    |
| Reviewer Source                                                                                                    |             | /          |                                                                                                    |

• We do everything for our customers and support them at 150%

# KEY BARRIERS TO CONSISTENT LINK TAGGING & TRACKING

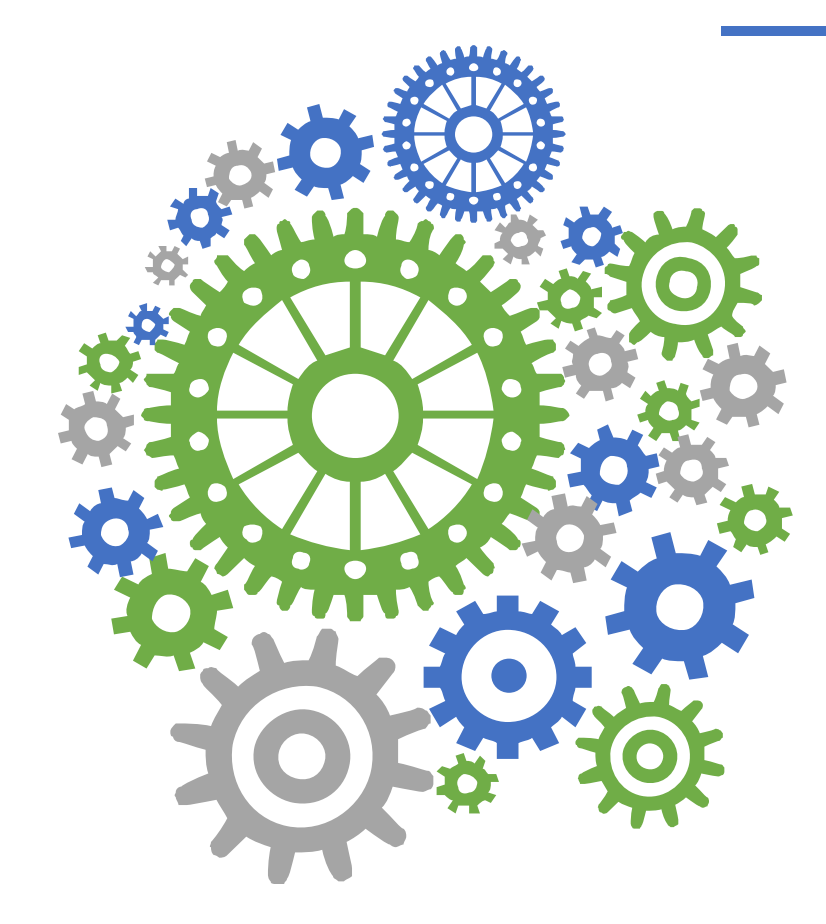

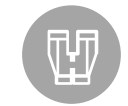

Do you have a standardized campaign production process, where **tagging is a well defined integral part** / mandatory step.

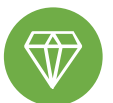

Do you have a centralized, **standardized tagging library** that maintains the latest approved tags and can be accessed by relevant players at any time

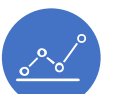

Do you have a **campaign repository** where users can go to sort & view campaigns, add new links to them, extract and share links or build new campaigns

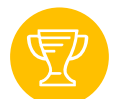

Do you have a place that keeps everything tag & link-related together, making the whole process easy to learn, adopt and follow?

# THE SOLUTION: AN AUTOMATED LINK TAGGING PLATFORM

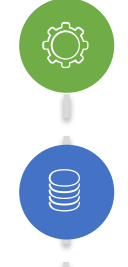

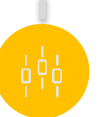

(

<u></u>

#### **BOOSTS PRODUCTIVITY**

speeds up user adoption rates.

**ACCELERATES ADOPTION** 

Makes your team happy - no more disparate

spreadsheets, unfriendly formulas or manual

work. Automation & use of shared resources

Over 40 automated features reduce greatly the number of touch points in adding tracking links to your campaigns. Production costs go down.

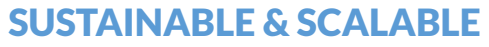

Grow your platform usage as needed and scale your operations without downtime or complications.

#### **PROMOTES CONSISTENCY**

The platform can automatically: format tags to keep them consistent, remove duplicate tags and watch for missed tags or duplicate campaigns during tagging.

#### **STREAMLINES OPS**

Eliminates duplicate efforts & shrinks tracking production times. Provides timely access to tags, links, and templates. Improves visibility to link performance

#### **REDUCES ERRORS**

User access control, tag conventions, minimal manual work and multiple checks ensure accurate link tagging & better insights.

## WHY OUR AUTOMATED PLATFORM: 36X FASTER, MINIMIZES ERRORS

# 

Easy

Simple interface makes it easy to support tracking process. Tag library facilitates adding, organizing and using tags.

#### Automated

45+ automation features. 10+ accuracy safeguards. Tag, shorten & export up to a thousand links with a few clicks.

#### Simple

Minimal learning curve. Drag-and-drop tags to add them to social, eCommerce, external, or internal campaigns.

#### Efficient

Be up and running in as little as a week with all the bulk functions, integrations, auto-shortening, & dashboards.

## THE PLATFORM WILL SIMPLIFY CAMPAIGN SETUP & SUCCESS REVIEW

To see which campaigns and channels have the highest impact, we need to allocate correctly KPIs, such as CTR, CPC, ROAS, CPA.

> To achieve that, we need to know what traffic + conversions each of them generated

To that end, we need to plan & operationalize how we will track all relevant components.

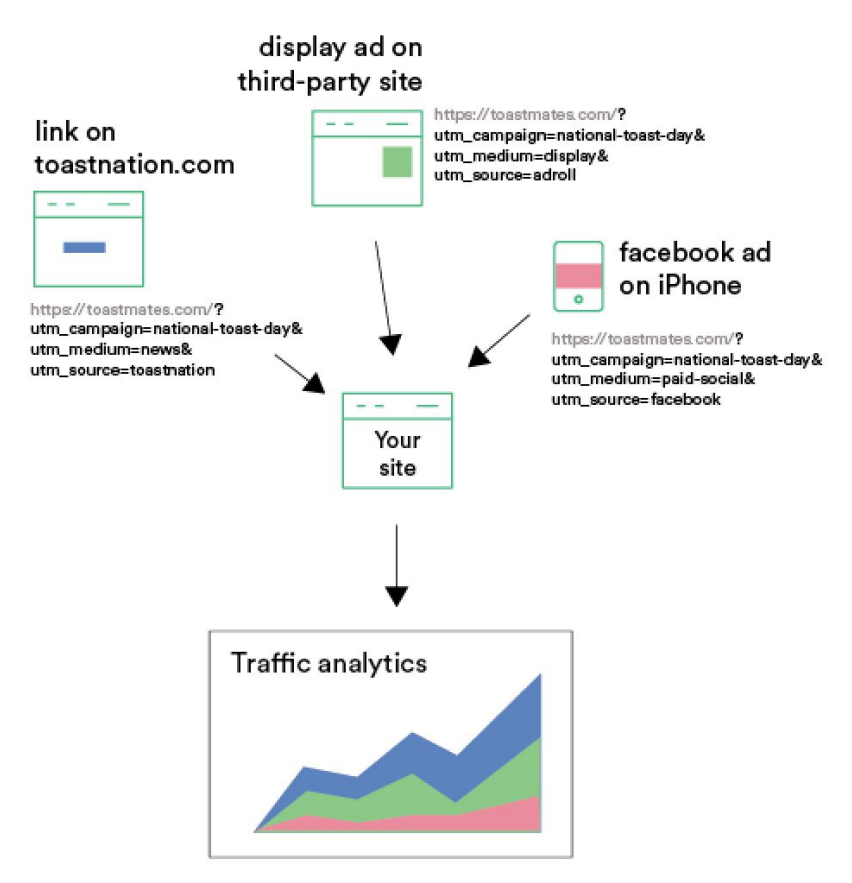

THIS IMAGE IS COURTESY OF https://segment.com/docs/guides/how-to-guides/cross-channel-tracking/

## THE PLATFORM WILL MAKE YOUR STRATEGY A SUCCESS: 7 STEPS

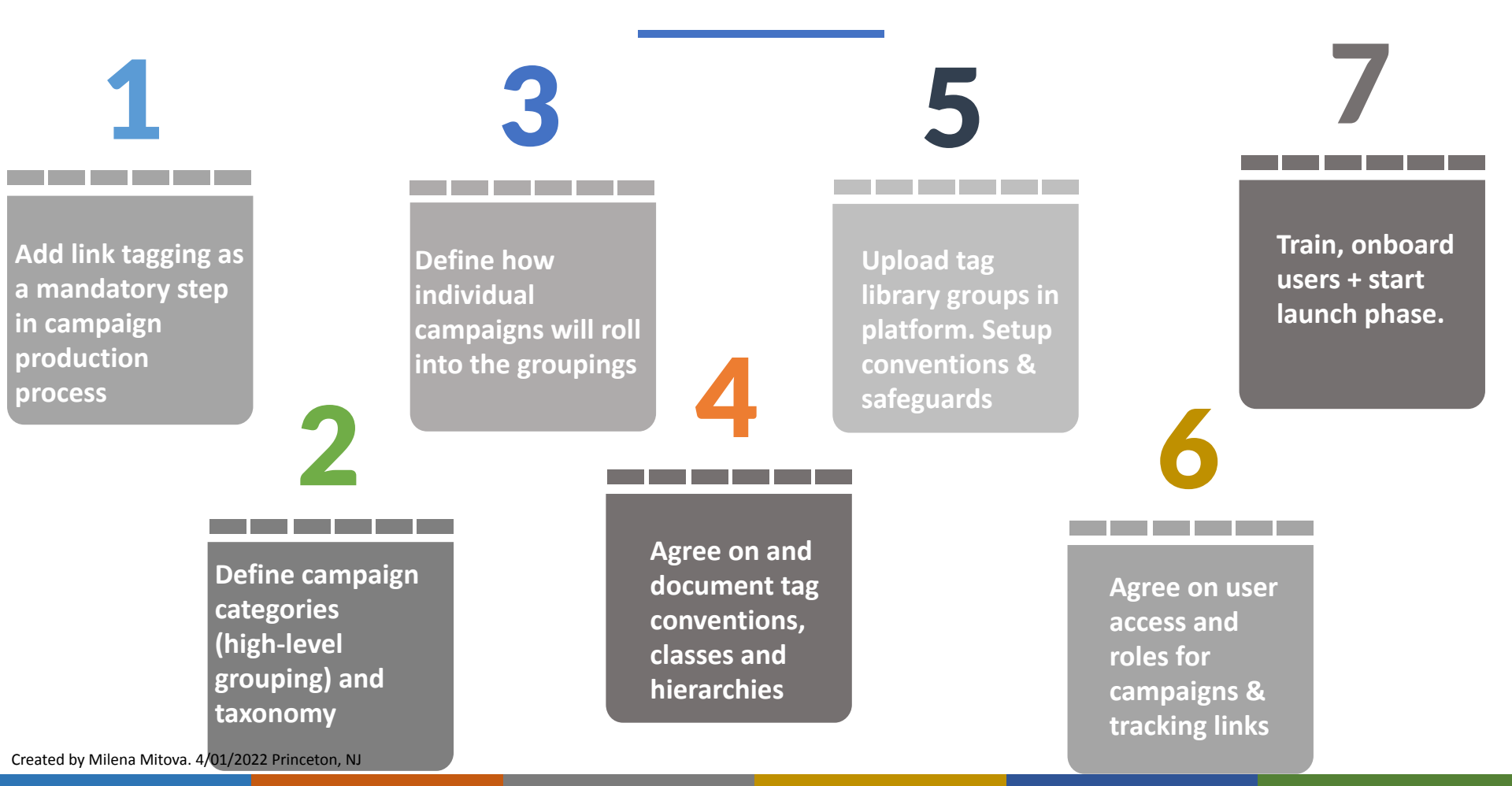

# **Agree on a Process and Document Governance**

- Establish Governance
  - We recommend quarterly meetings for general reporting/overview with general teams
  - We recommend monthly meetings with smaller teams to establish if their needs are met
  - We recommend an enterprise-level tagging vision + hierarchy meeting the needs of every team
  - Upon alignment admins of core teams would be managing and updating these
  - Align with stakeholders on:
    - Requesting new tags
    - Requesting new campaigns
    - Introducing players and changes to process
    - Monthly reporting
    - Bugs management & new features request
- Prepare a full deck to present to your stakeholders and document agreements
- Officially publish a campaign guide with steps
- Align with everyone on their needs to operationalize + view reporting

# Train, Onboard, Launch

- Leverage our Knowledge Base to Build your own Training Deck/Videos
- You can also request our help in supporting you with general platform trainings
- Run an end-to-end journey test by user group, verify it works well
- Document in your training docs
- Ensure everyone has clear understanding of their right and responsibilities + troubleshooting and ticketing
- Setup several trainings:
  - How to Onboard
  - How to create your first campaign
  - How to see your reports
  - Extra info
- Define launch date
- Define support rules
- Launch + Manage

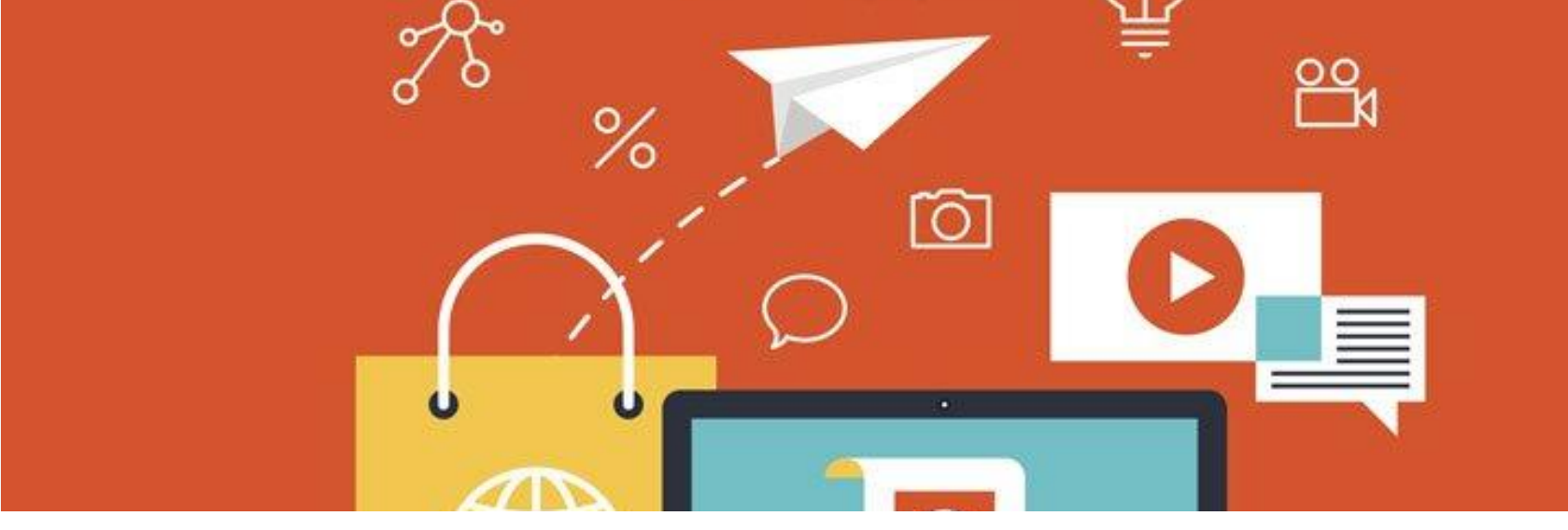

# WHY CAMPAIGNTRACKLY + ABOUT US

Created by Milena Mitova. 4/01/2022 Princeton, NJ

# CampaignTrackly

Automated Link Management Platform: Operationalize Attribution with EASE. Build Consistent Tracking Strategies for All Campaign Assets & Links in as Little as a Week

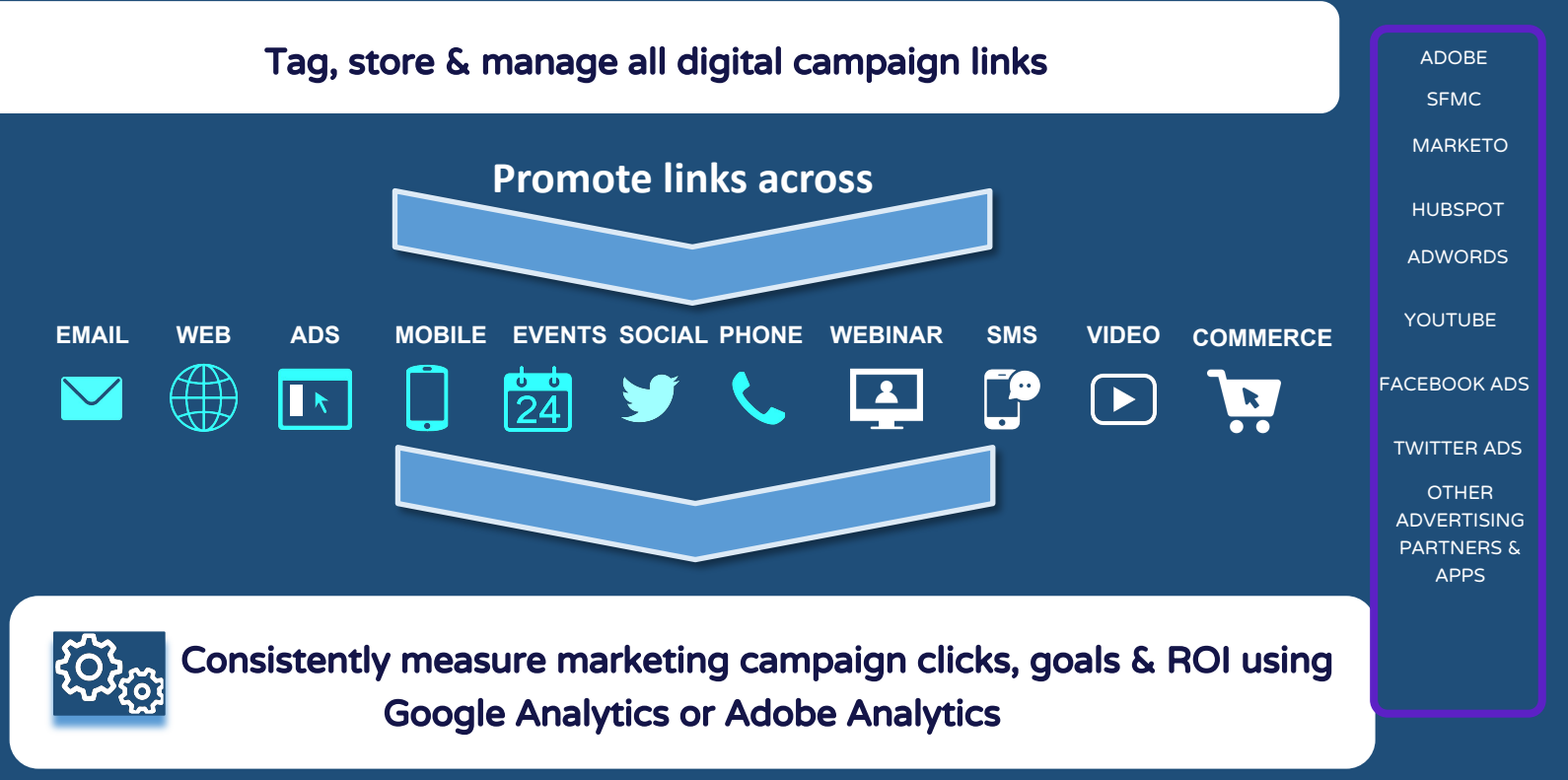

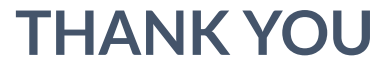